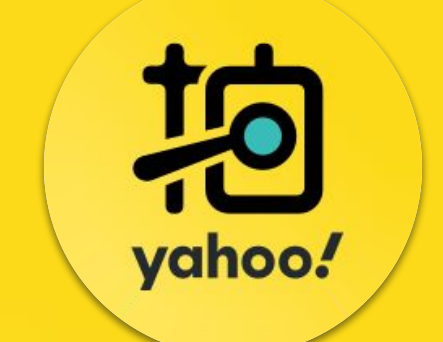

## 拍賣加值廣告 <sup>操作指南</sup>

2023.12

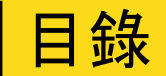

#### 拍賣加值廣告 拍賣搜尋廣告 常見問與答 **P**.3 P.22 P.38 加值廣告介紹 搜尋廣告說明 • 類別賣家操作案例 搜尋優先介紹 購買加值廣告 行動搜尋優先介紹 加值廣告成效追蹤 搜尋超優先介紹 • 行動搜尋超優先介紹 搜尋傳送門介紹

### yahoo! 拍賣

# 拍賣加值廣告介紹

yahoo! 拍賣

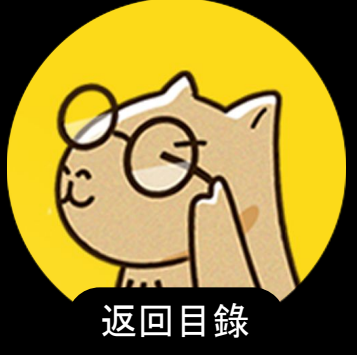

## 加值廣告是什麼?

yahoo. 拍賣 拍賣加值廣告介紹

加值廣告能讓您在 Yahoo奇摩拍賣的電腦版頁面 及行動版頁面投放廣告, 增加您的商品與賣場的 曝光, 獲得更多的流量與訂單。

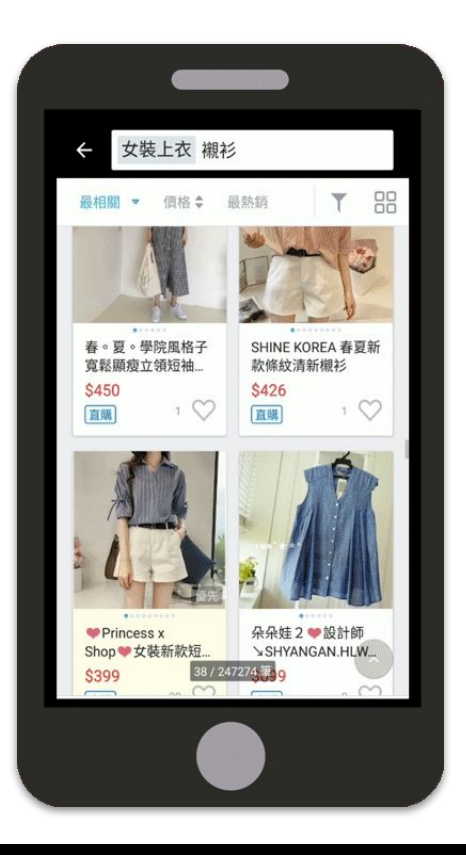

## 】加值廣告:電腦版 vs. 行動版

Yahoo奇摩拍賣共有 12 種加值廣告, 含 7 種電腦版廣告及 5 種行動版廣告。 電腦版廣告與行動版廣告為分開選購, 賣家能根據商品種類自行決定電腦版及 行動版的廣告預算比例, 讓廣告投放組合更靈活。

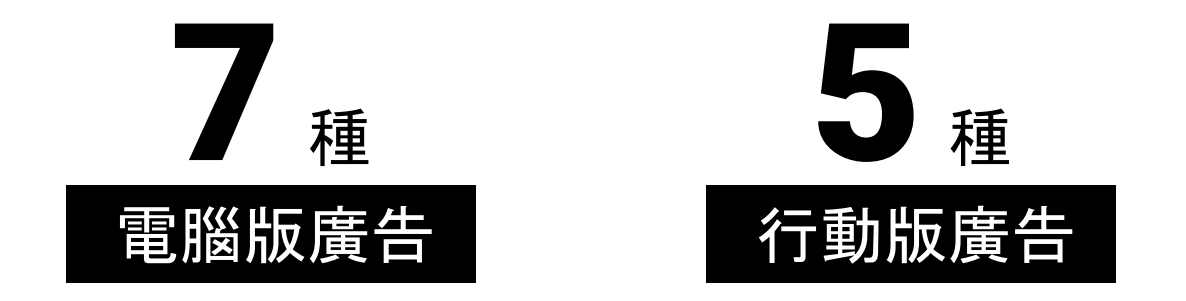

加值廣告種類

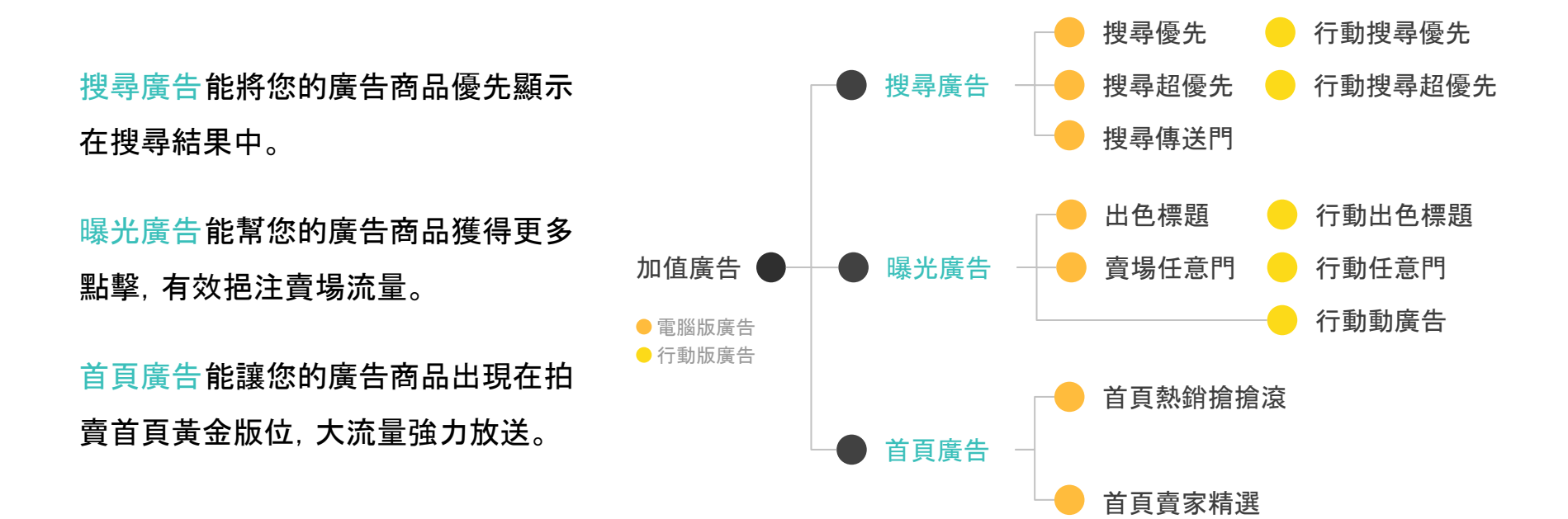

## 加值廣告年度熱銷前5名

你一定想問:「加值廣告十幾種, 怎麼買 CP 值才高?」

根據拍賣賣家大數據,下面這 5 種廣告是賣家最愛、一致推薦有效的熱銷廣告,還拿不定主 意的賣家可以先從這些廣告小試身手!

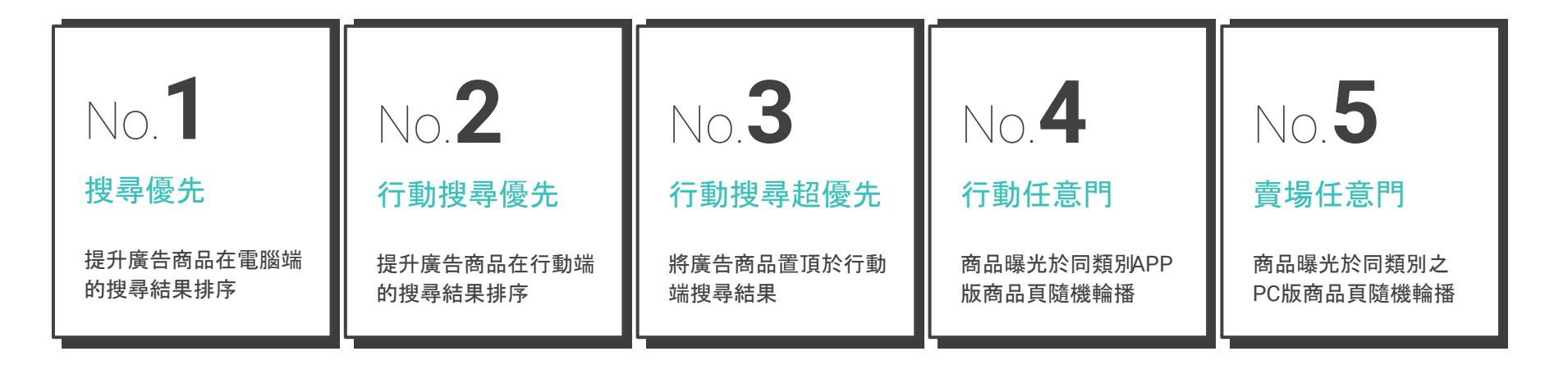

## 類別賣家推薦廣告案例

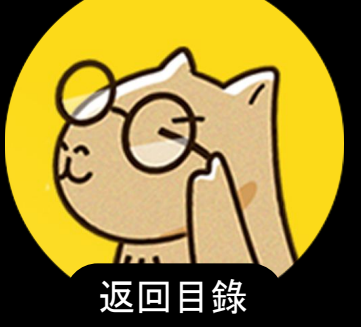

### yahoo! 拍賣

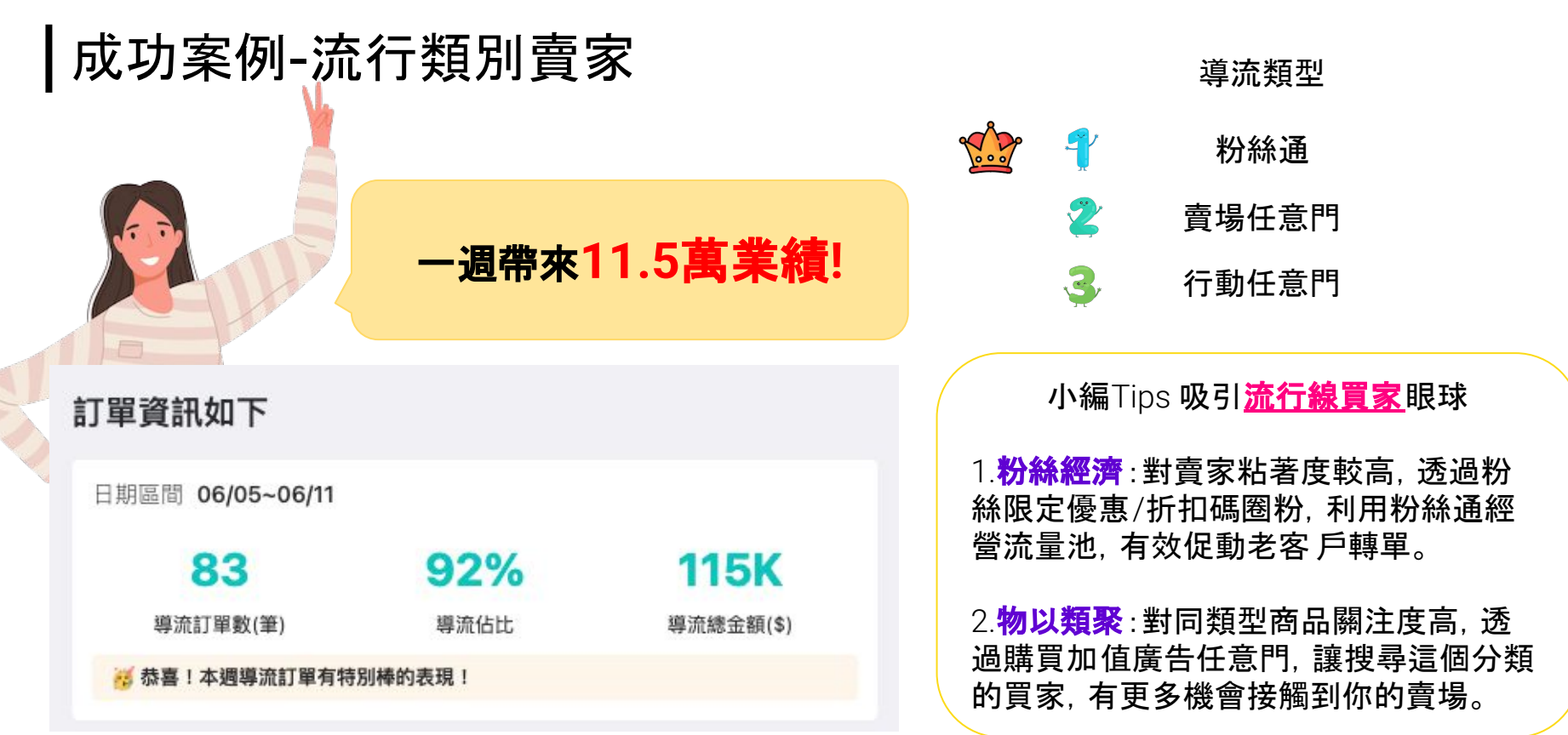

※資料數據為2022/06/05-6/11單一店家訂單轉換表現

| ┃成功案例-                  | 生活類別賣    | 家                 |                          | 導流類型                               |
|-------------------------|----------|-------------------|--------------------------|------------------------------------|
|                         |          |                   | 💁 f                      | 行動搜尋優先                             |
|                         | 7工由告内选2  | #111年訂習!          | 2                        | 粉絲通群發                              |
|                         | /大内非匕带1  | EIII辛引牛:          | 3                        | 搜尋優先                               |
|                         |          |                   |                          |                                    |
| 訂單資訊如下                  |          |                   | 小編⊤                      | ips <b>吸引<u>生活線買家</u>眼球</b>        |
| 日期區間 05/22~05/2         | 8        | GGV               | 1. <b>掌握話題</b><br>,購買搜尋3 | :熱賣話題品吸引消費者搜尋<br>型加值廣告提升搜尋結果排名<br> |
| 道法*** 現 · 新 / 新 /       |          |                   | 順位,伏述的                   | <b>正</b> 丌頁场 <b>爪里,手</b> 性冏惤。      |
| ⇒mil 単数(車) 중 恭喜!本週導流訂單? | 等///1010 | ⇔ <b>派施立</b> 顏(♥) | 2. <b>粉絲經濟</b><br>品搭免運或  | :粉絲通群發即時推薦熱賣商<br>限定促購訊息, 增加訂單。     |

※資料數據為2022/05/22-05/28單一店家訂單轉換表現

ychoo. 拍賣 類別賣家操作案例

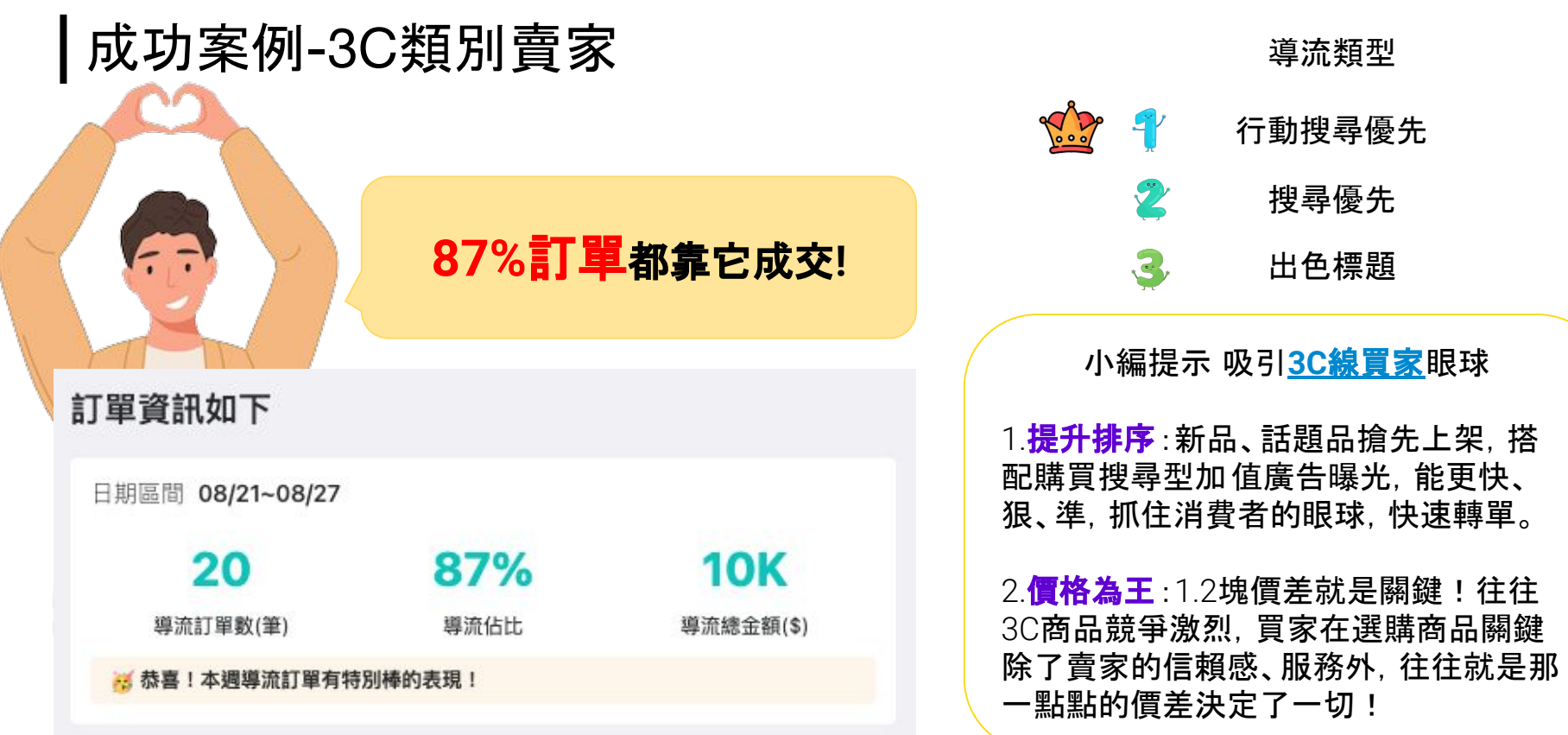

※資料數據為2022/08/21-8/27單一店家訂單轉換表現

## 購買加值廣告

yahoo! 拍賣

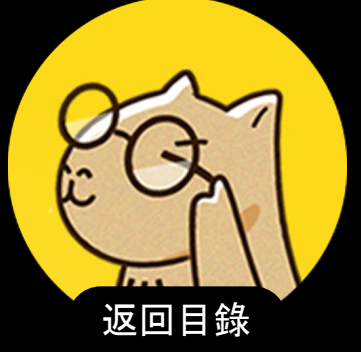

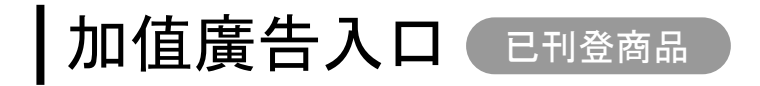

### 您可以在【我的拍賣 > 賣家管理 > 管理商品及加值廣告】中找到「加值廣告」入口。

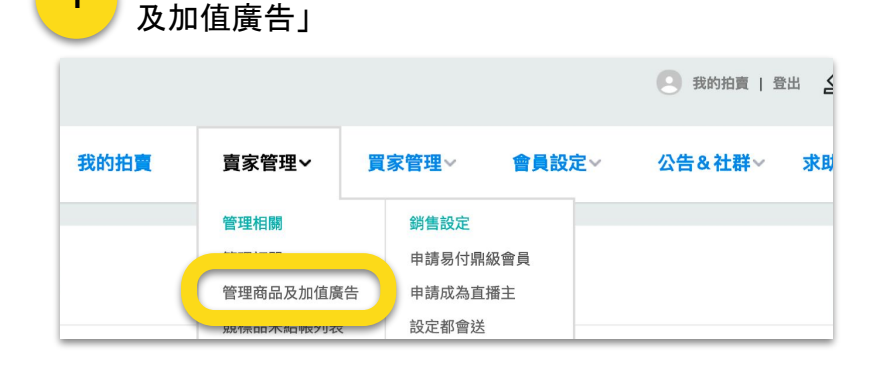

登入我的拍賣, 在賣家管理選單中點擊「管理商品

#### 2 在商品列表中的上檔廣告欄位找到「加值廣告」

| 商品類型        | : 全音 | 『商品 🖌           | 售出  | /下標狀態              | 全部狀態 🖌 |                      |                 |                  |
|-------------|------|-----------------|-----|--------------------|--------|----------------------|-----------------|------------------|
|             |      |                 |     |                    |        |                      |                 |                  |
| 下載套用工具      |      |                 |     |                    |        | 排                    | <b>序</b> :下架時間舊 | 到新 🖌             |
| 金額/出價       | 庫存   | 售出/下標           | 問與答 | 過去30天<br>瀏覽次數      | 喜愛人次   | 上架時間/<br>下架時間        | 上檔廣告 🔒          | 操作               |
| \$100<br>定價 | 1    | <b>0</b><br>銷售量 | -   | -<br>展開圖表<br>我要問問題 | -      | 2020/05/<br>11:17:36 | 加值廣告            | 修改商品<br>下架<br>複製 |

1

## 加值廣告入口 新刊登商品

### 也能在刊登新品時,同步購買加值廣告。

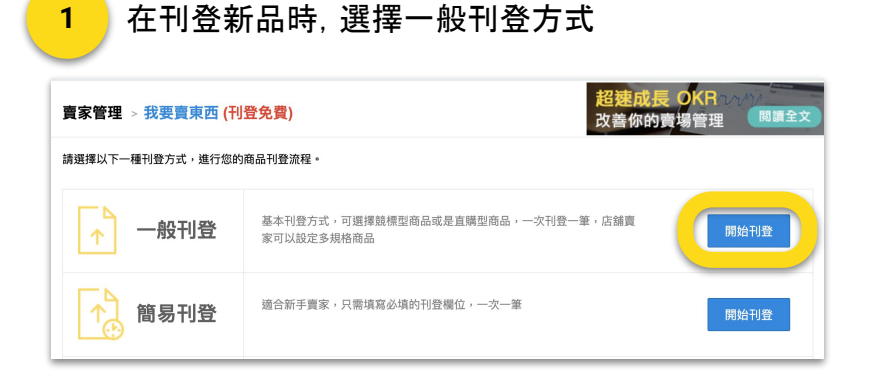

#### \_\_\_\_ 在刊登流程下方找到加值廣告專區

#### BEST 買家最愛熱銷 TOP 5

2

|   | ] 行動搜尋優先  | <ul> <li>● 顯示於行動版搜尋結果標有「注目」浮水印之版位(説明)</li> <li>\$15/7天 ○ \$50/6天 ○ \$80/10天 ○ \$125/20天 ○ \$165/30天 ○ \$450/30天</li> </ul>                                           |
|---|-----------|----------------------------------------------------------------------------------------------------|
|   | 搜尋優先      | <ul> <li>● 顯示於電腦版「全站排名」搜尋結果模式之「注目商品」版位(説明)</li> <li>\$25.17天 ○ \$75.15天 ○ \$125.110天 ○ \$180.120天 ○ \$250.130天 ○ \$700.190天</li> </ul>                               |
|   | 出色標題      | <ul> <li>● 顯示於電腦版搜尋結果商品標題自動加上「淺黃」的底色(説明)</li> <li>\$5 /1天</li> <li>\$15 //5天</li> <li>\$25 /10天</li> <li>\$40 /20天</li> <li>\$55 /30天</li> <li>\$145 /90天</li> </ul> |
|   | 行動出色標題    | <ul> <li>● 顯示於行動版搜尋結果商品標題自動加上「淺黃」的底色(説明)</li> <li>● \$8 // 天 ● \$25 // 5天 ● \$38 // 0天 ● \$60 //20天 ● \$80 //30天 ● \$215 //30天</li> </ul>                            |
|   | 🛛 行動搜尋超優先 | ④顯示於行動版搜尋結果置頂前兩則標有「精選」浮水印之版位(說明)                                                                                                    |
| C | ot) 精選推薦  |                                                                                                    |
|   | □ 行動動廣告   | 由 此廣告雲要上值3張商品圖,如有雲要購買此廣告,請先返回商品刊登百上值圖片。                                                                                                    |

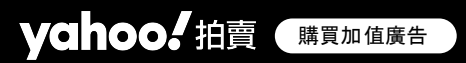

## 加值廣告購買流程

Step 2 Step 4 Step 1 Step 3 挑選您想加值的商品 選擇加值廣告 預覽 費用確認 \$≣ Q 建議挑選賣場熱銷的非低 選擇加值廣告種類及曝光 確認加值廣告金額與商品 完成廣告購買,費用將累 計到消費紀錄中, 賣家不

價商品,提高廣告投資報 酬率

Yahoo, 拍賣 購買加值廣告

天數 \*部分加值廣告須填寫文案 項目, 點擊「送出」即完成 購買,廣告立即啟動

\* 選購賣場任意門則需半小時的 作業時間

須立即支付

費用查詢

加值廣告購買成功後, 可至【<u>我的拍賣 > 賣家管理 > 消費紀錄</u>】查詢費用明細及目前是否需 要繳費。

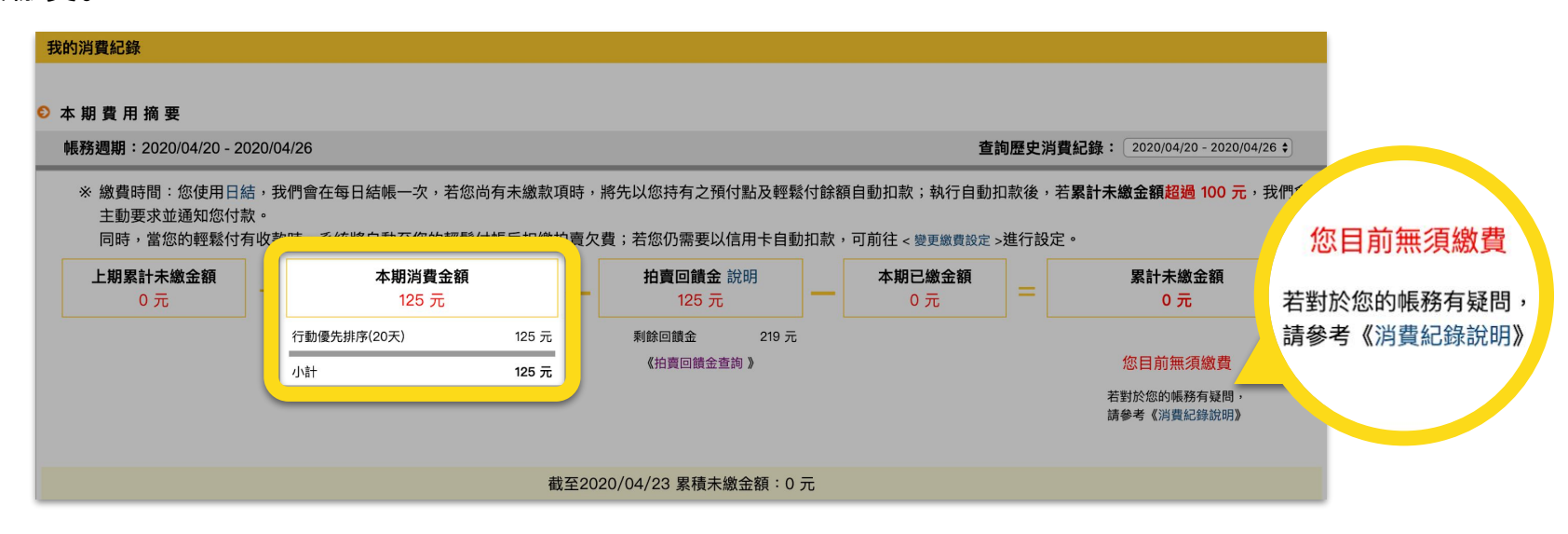

繳費方式

加值廣告費用繳費方式有2種,您可至【<u>我的拍賣>賣家管理>繳費設定</u>】進行設定:

- 1. 日結:輕鬆付餘額自動扣款
- 2. 週結: 綁定信用卡自動扣款

| 選擇                                | 週期結帳方式說明                                                                                               |  |  |  |  |
|-----------------------------------|----------------------------------------------------------------------------------------------------|--|--|--|--|
| ◎ 日結                              | 每日結帳一次(輕鬆付餘額自動扣款)(詳細說明)<br>系統每日結算欠費金額,並將先以您所持有的預付點及輕鬆付餘額進行自動扣款。若自動扣款後,累計未繳金<br>額仍超過100元,我們會主動要求,並通知您付款 |  |  |  |  |
| ○ 週結                              | 每週結帳一次(信用卡自動扣款)<br>每週結帳一次,每週扣款一次。每週一結算上週一至週日的款項,並於週三進行扣款。僅限已經申請「自動扣<br>款」且完成身分認證的賣家才能適用。               |  |  |  |  |
| ※請注意!週結改為日結,將在下一個結帳日才會正式生效。(詳細說明) |                                                                                                    |  |  |  |  |

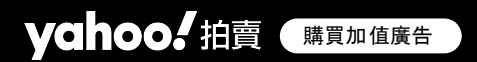

# 加值廣告成效追蹤

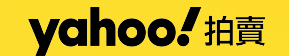

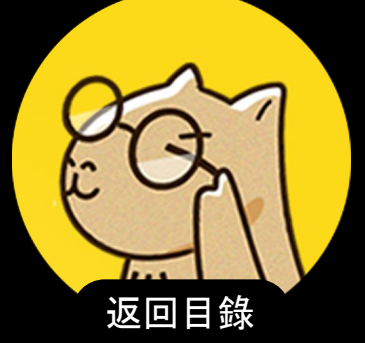

### 廣告成效追蹤:廣告導流歸因

您能於【<u>我的拍賣 > 賣家管理 > 管理</u> <u>訂單</u>】的訂單列表中, 查看有哪幾筆 訂單是因為加值廣告曝光導流而來 的, 即「廣告導流歸因」, 藉此追蹤廣 告成效。

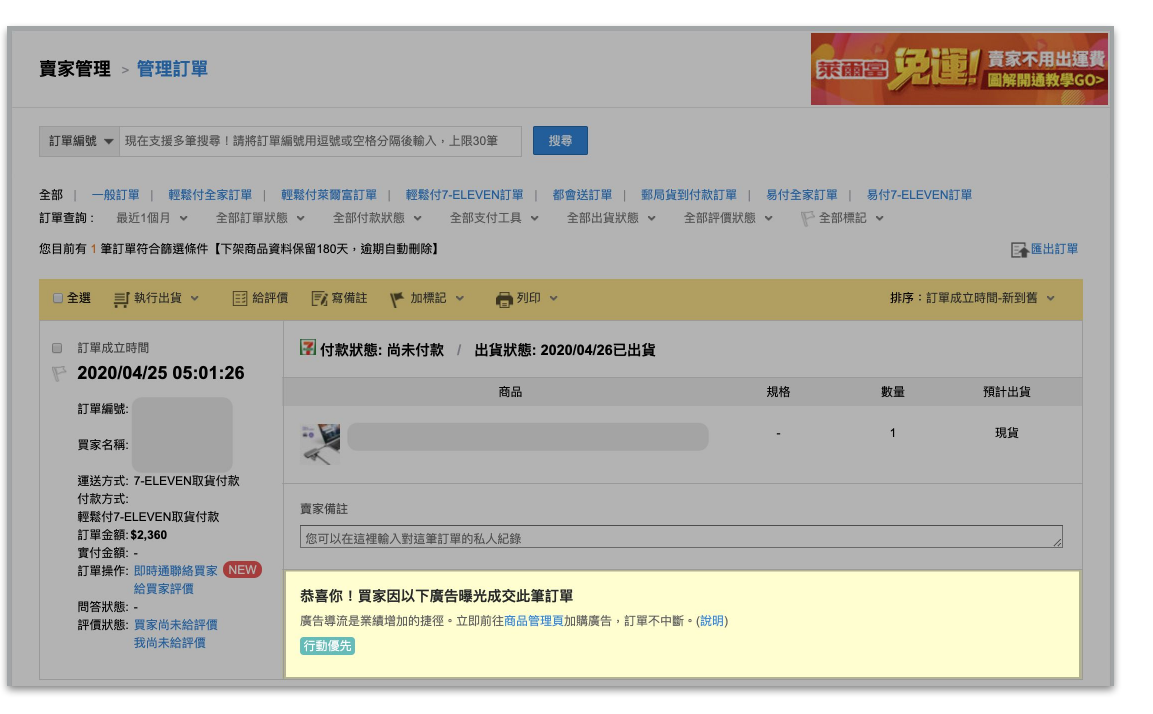

廣告導流歸因計算邏輯

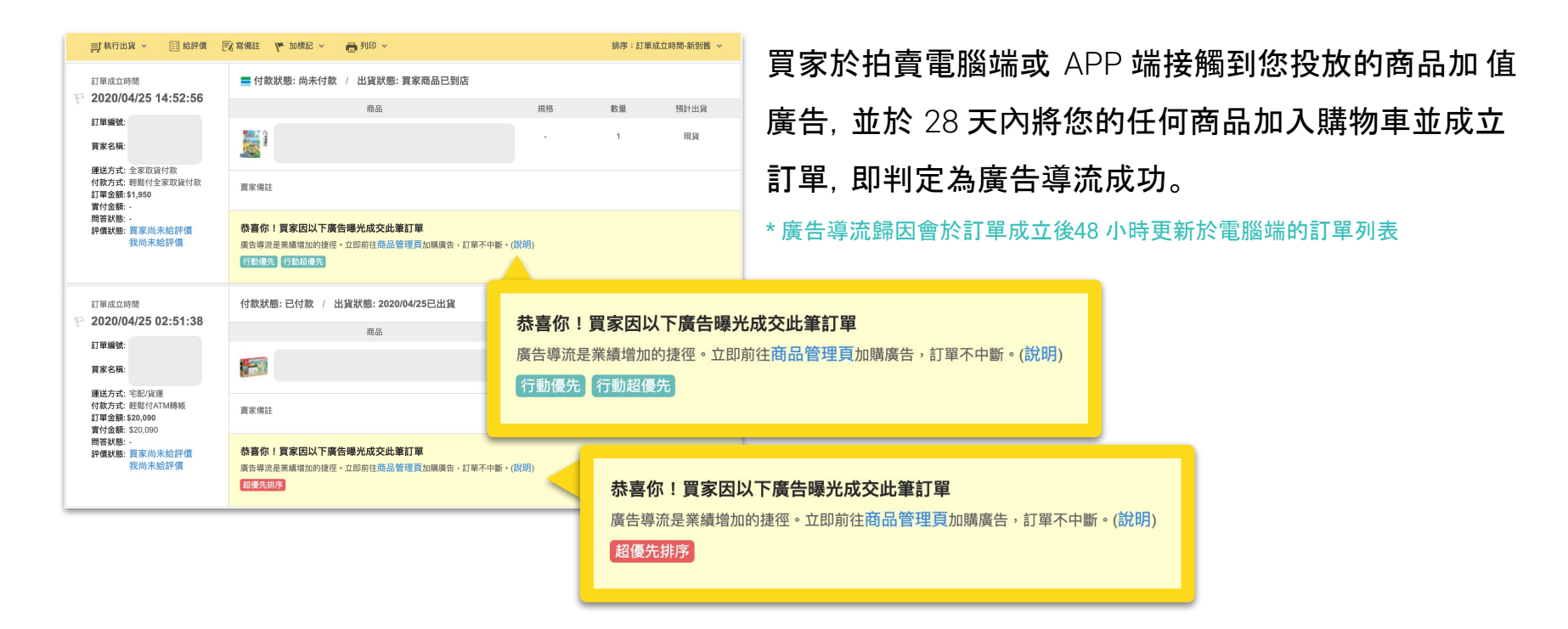

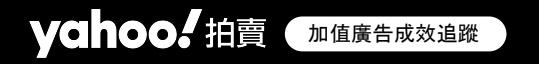

## 進階優化運用

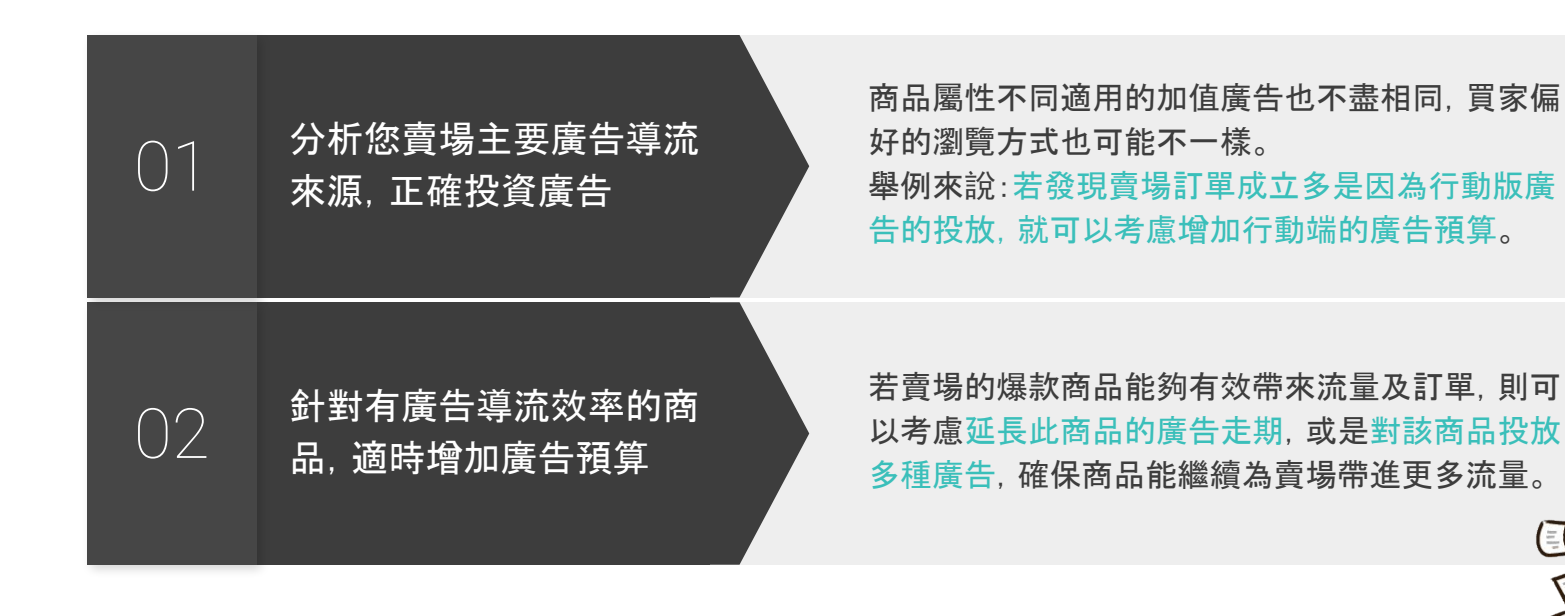

00

# 搜尋廣告說明

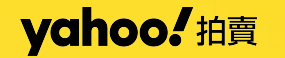

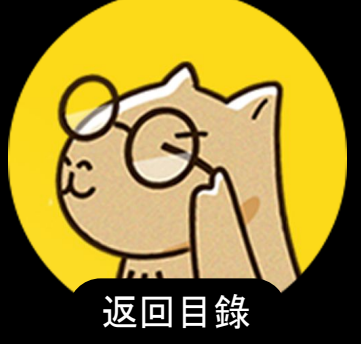

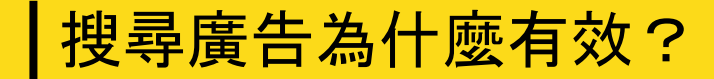

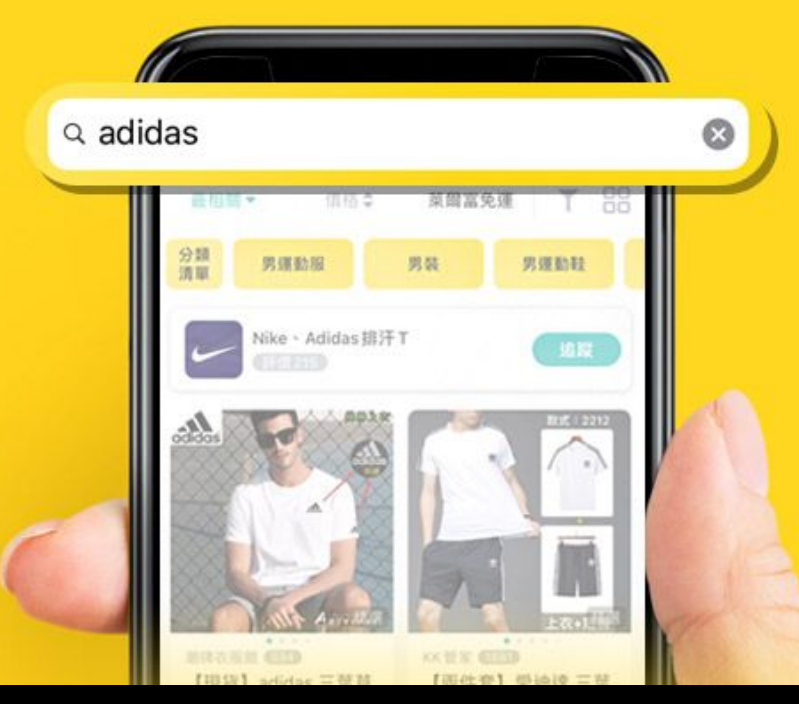

## 搜尋是買家逛網拍第1步 **搜尋結果前3頁** 更是流量變現的關鍵

### yahoo. 拍賣 搜尋廣告說明

### 拍賣的搜尋廣告有哪些?

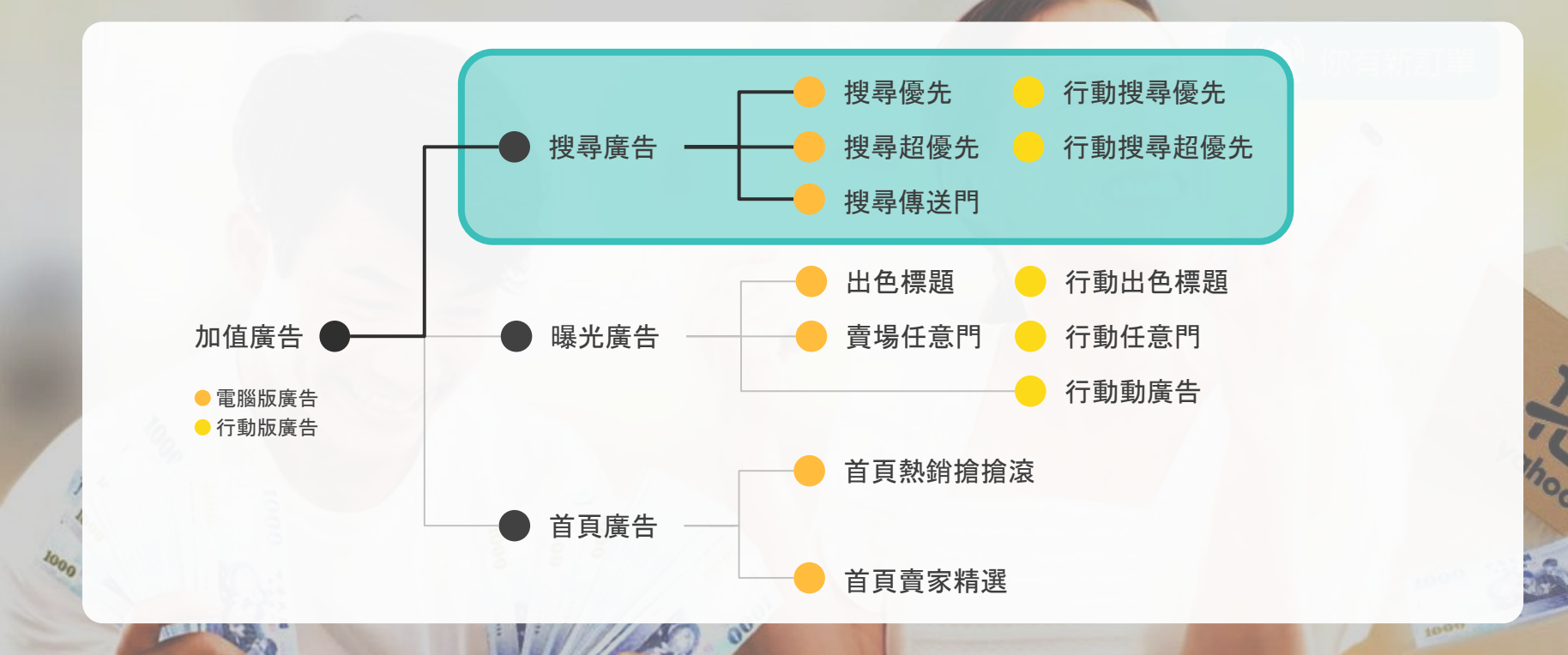

#### yahoo。 拍賣 <sub>搜尋廣告說明</sub>

搜尋廣告 3 大核心優勢

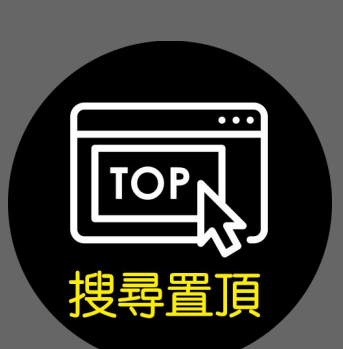

將您的廣告商品投放到 搜尋結果的頂部, 讓買 家優先看見你的商品

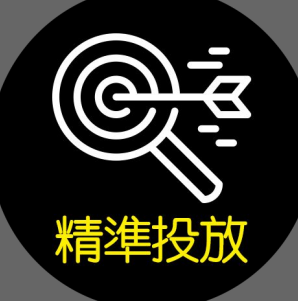

直接觸及有購買意願的 買家,將廣告投放在有 需求的買家身上 當流量、人潮增加,成交 機會愈高,訂單轉換也 倍增

1000

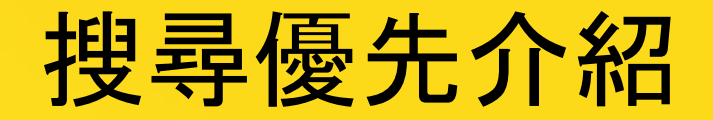

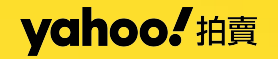

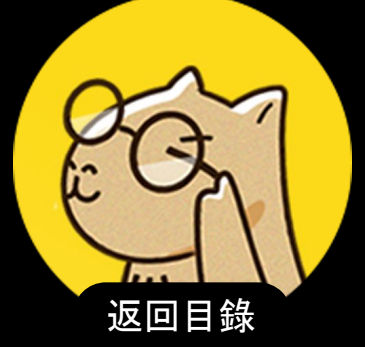

搜尋優先

購買搜尋優先的商品,將優先顯示在 商品所屬電腦版搜尋 結果及所屬分類的「全站排名」排序模式的「注目商品」版 位。

什麼是「全站排名」排序模式? 直購商品刊登後,會以「每10天為週期」計算,越接近週期結 束時間,排序就越前面。

其餘排序模式尚有「相關度」、「人氣排行」、「剩餘時間」、 「商品價格」、「商品價格+運費」則隨機穿插搜尋優先廣告 露出。

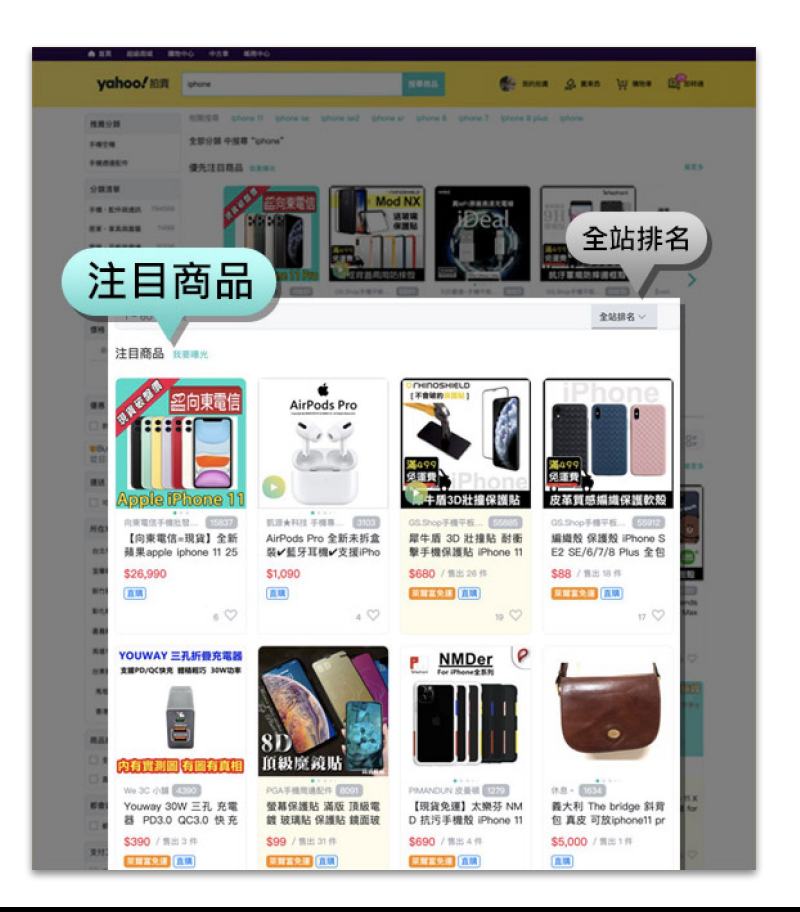

搜尋優先 費用說明

| 商品類別 / 刊期 | 1天          | 5天           | 10 天         | 20 天         | 30 天         | 90天          |
|-----------|-------------|--------------|--------------|--------------|--------------|--------------|
| 六大類       | 50 <b>元</b> | 150 <b>元</b> | 250 元        | 380 <b>元</b> | 500 <b>元</b> | 1,400 元      |
| 十五大類      | 25 <b>元</b> | 75 <b>元</b>  | 125 <b>元</b> | 180 <b>元</b> | 250 <b>元</b> | 700 <b>元</b> |

六大類包含:

【女裝與服飾配件】、【女包精品 與女鞋】、【男性精品與服飾】、 【運動、戶外與休閒】、【居家、 家具與園藝】、【手機、配件與 通訊】 十五大類包含:

【美容保養與彩妝】、【手錶與飾品配件】、【嬰幼兒與孕婦】、【電腦、平板與 周邊】、【相機、攝影與周邊】、【家電與影音視聽】、【汽機車精品百貨】、【電 玩遊戲與主機】、【美食與地方特產】、【寵物用品與水族】、【古董、藝術與礦 石】、【原創設計良品】、【圖書 / 影音 / 文具】、【偶像、球卡與郵幣】、【玩具、 模型與公仔】

# 行動搜尋優先介紹

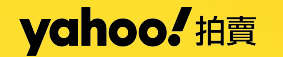

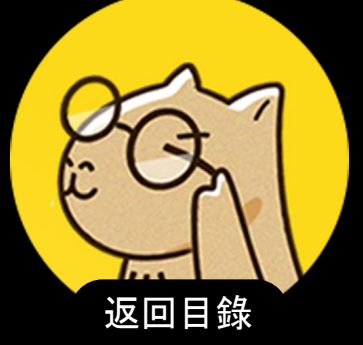

行動搜尋優先

yahoo. 拍賣 行動搜尋優先介紹

購買行動搜尋優先的商品,將優先顯示在 商品所屬的行動版搜尋結果, 並於商品圖右下角標有「注目」浮水印。

當搜尋結果無行動搜尋超優先廣告時,第1則廣告將出現於搜尋結果第 5則內容,接著每隔4個商品顯示1則廣告。

當搜尋結果有行動搜尋超優先廣告時,第1則廣告將出現於搜尋結果第 7則內容,接著每隔4個商品顯示1則廣告。

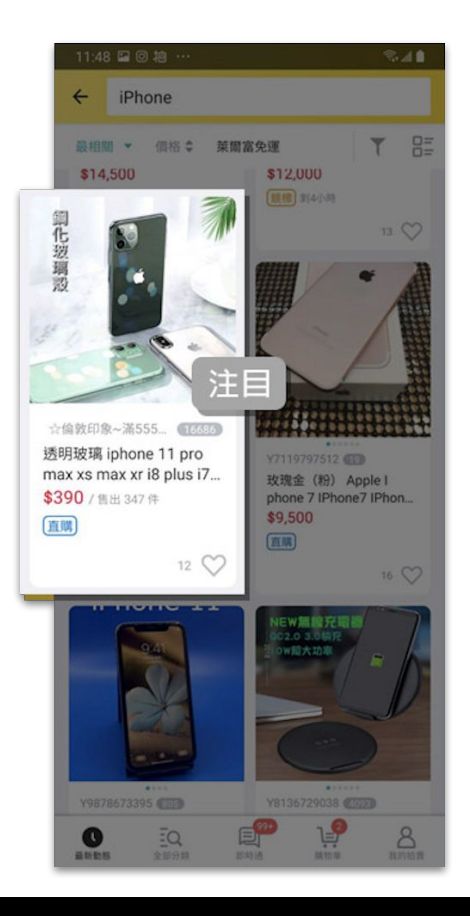

### ┃行動搜尋優先 費用說明

| 商品類別 / 刊期 | 1天          | 5天           | 10 天         | 20 天         | 30 天         | 90天          |
|-----------|-------------|--------------|--------------|--------------|--------------|--------------|
| 六大類       | 35 <b>元</b> | 100 <b>元</b> | 165 <b>元</b> | 265 <b>元</b> | 350 <b>元</b> | 955 <b>元</b> |
| 十五大類      | 15 <b>元</b> | 50 <b>元</b>  | 80 <b>元</b>  | 125 <b>元</b> | 165 <b>元</b> | 450 <b>元</b> |

六大類包含:

【女裝與服飾配件】、【女包精品 與女鞋】、【男性精品與服飾】、 【運動、戶外與休閒】、【居家、 家具與園藝】、【手機、配件與 通訊】 十五大類包含:

【美容保養與彩妝】、【手錶與飾品配件】、【嬰幼兒與孕婦】、【電腦、平板與 周邊】、【相機、攝影與周邊】、【家電與影音視聽】、【汽機車精品百貨】、【電 玩遊戲與主機】、【美食與地方特產】、【寵物用品與水族】、【古董、藝術與礦 石】、【原創設計良品】、【圖書 / 影音 / 文具】、【偶像、球卡與郵幣】、【玩具、 模型與公仔】

# 搜尋超優先介紹

yahoo! 拍賣

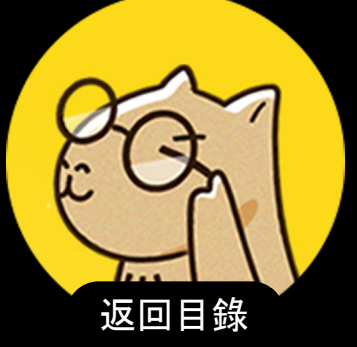

搜尋超優先

購買搜尋超優先的商品,將置頂顯示在商品所屬電腦版搜 尋結果及所屬分類的「精選商品」版位。

精選商品版位可左右滑動, 至多顯示 12 則廣告商品, 其餘 廣告商品會顯示於「看更多」的頁面。

費用說明

| 刊期 | 1天    | 5天    | 10 天  | 20 天  | 30 天    | 90天     |
|----|-------|-------|-------|-------|---------|---------|
| 價格 | \$115 | \$340 | \$565 | \$900 | \$1,180 | \$3,240 |

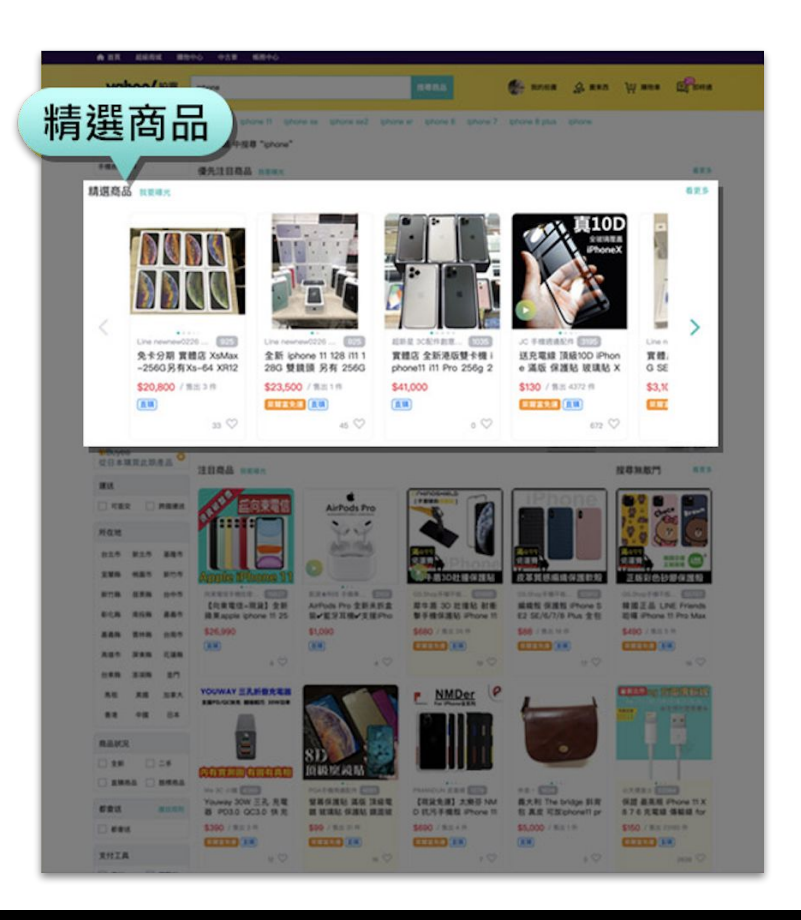

# 行動搜尋超優先介紹

yahoo! 拍賣

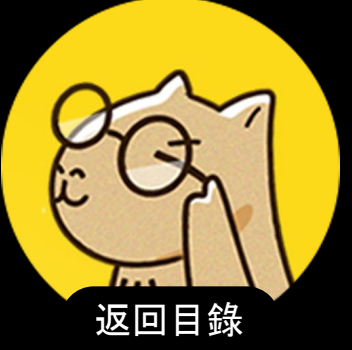

行動搜尋超優先

購買行動搜尋超優先的商品,將置頂顯示在商品所屬行動版搜尋結 果的最上方前2則內容,並於商品圖右下角標有「精選」浮水印。

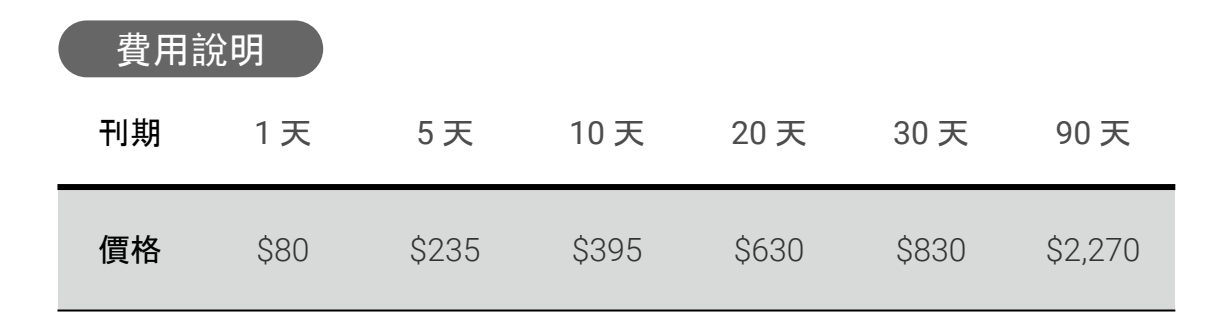

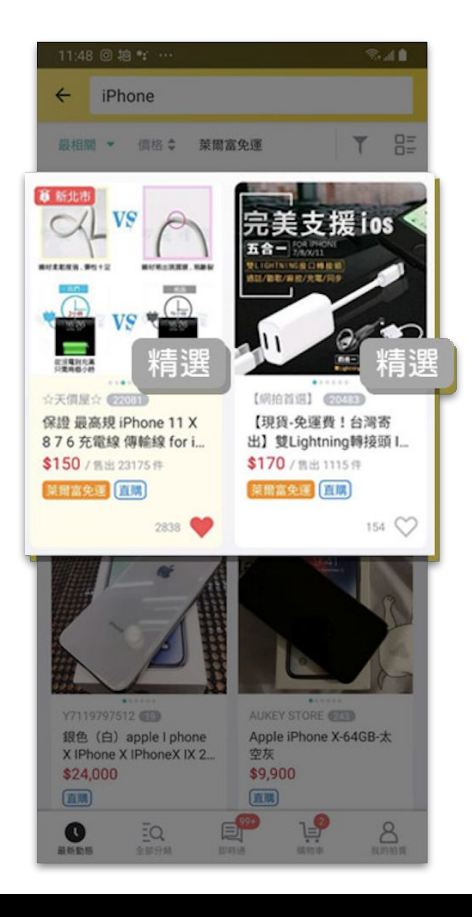

# 搜尋傳送門介紹

yahoo! 拍賣

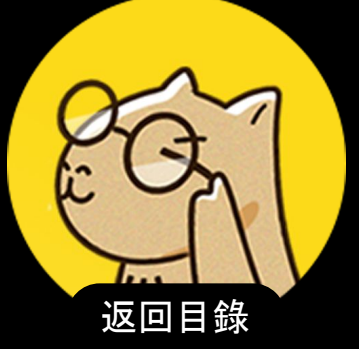

搜尋傳送門

購買搜尋傳送門的商品,將顯示在商品所屬 電腦版搜尋結 果及所屬分類的右側欄「本日主打」版位,且不受任何排序 模式影響,包含全站排名、最相關、人氣排行、價格、剩餘 時間等。

費用說明

| 刊期 | 1天   | 5天    | 10 天  | 20 天  | 30 天  | 90天     |
|----|------|-------|-------|-------|-------|---------|
| 價格 | \$40 | \$120 | \$200 | \$300 | \$400 | \$1,100 |

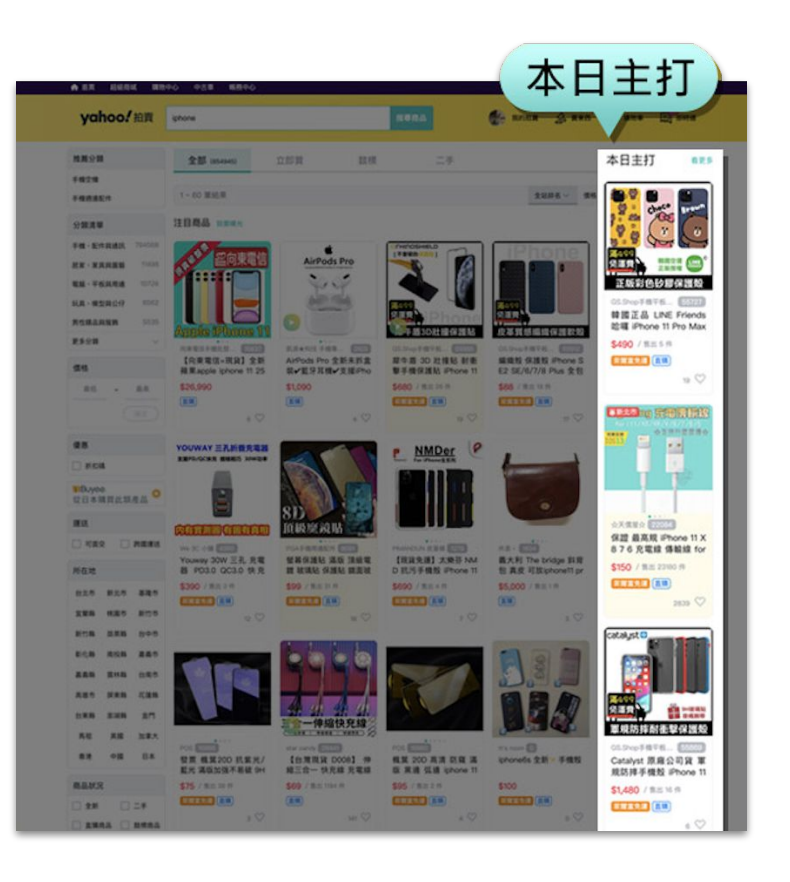

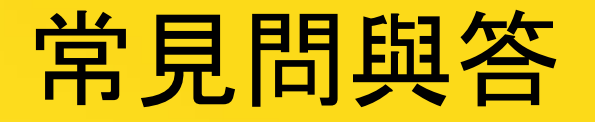

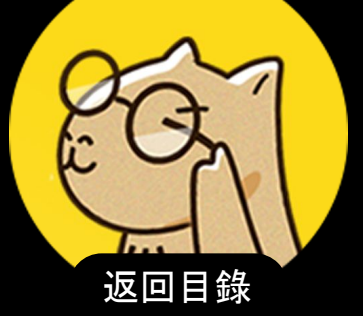

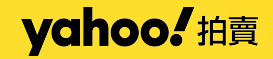

常見問與答

#### 1. 直購商品下架後再上架,廣告會繼續顯示嗎?

若廣告刊期未結束,直購商品若有下架後再上架無需重新購買,但中間下架時間仍計入廣告顯示時 間。舉例:若賣家購買 10 天廣告刊期,刊登 3 天後下架,下架 1 天後再上架,則廣告會繼續顯示 10-3 -1=6 天。

#### 2. 完成廣告購買後,廣告會於何時開始顯示?

廣告會立即啟用,費用將累計到消費紀錄中,賣家不需要立即支付。若您已完成廣告購買,但在廣告版位上沒有看見您的商品,請先做以下檢查: A.到「我的消費記錄」內查詢是否有訂購記錄。

B. 訂購完成後, 約15分鐘再觀察是否有出現。

#### 3. 為什麼已經買了廣告訂單卻沒有增加?

廣告的效果在於增加商品的曝光,而決定買家是否下單的因素還有產品力、價格、運費、金物流設定 等因素。所以賣家在幫商品下廣告的同時,也要留意該商品的圖片是否吸睛、售價具不具競爭力、運 費及付款方式有沒有符合買家需求,如此加值廣告才能幫您成功收網帶進訂單。

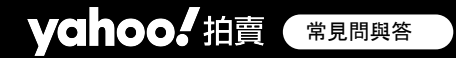

常見問與答

#### 4. 為什麼我的加值廣告沒有出現?

廣告沒有出現的可能原因有3種,前2種情況,將不會退還您的付費廣告費用。

- a. 商品已經結標或是取消:您提早結束拍賣或是取消拍賣,或是有人利用「立即買」直接購買該筆 商品使商品結標了。
- b. 商品因違反使用規範而被取消拍賣:Yahoo奇摩拍賣保留審核您商品的權利,若因該筆商品或 會員帳號違反使用規範,可能導致商品被取消。
- c. 因系統問題造成廣告未啟動:若超過一小時廣告仍未出現,可能是因為系統發生異常狀況,導 致加值廣告未被啟動,請立即檢附相關資料向客服中心反應。

#### 5. 加值廣告完成購買後可以更改刊期嗎?

購買之後不能更改購買項目,包含加值廣告及廣告曝光刊期。若欲選購,必須於前次廣告時間結束之 後再行購買。

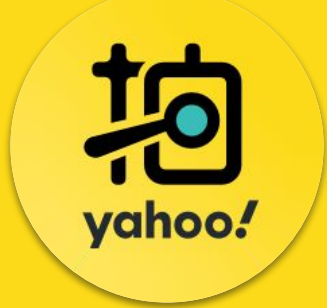

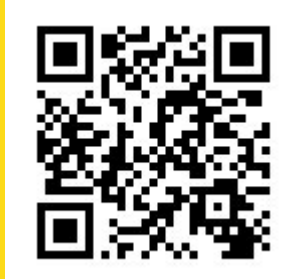

廣告小舖QRcode

## 感謝您! 想了解更多廣告優惠及活動

前往廣告小舖 ▶

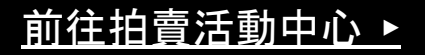